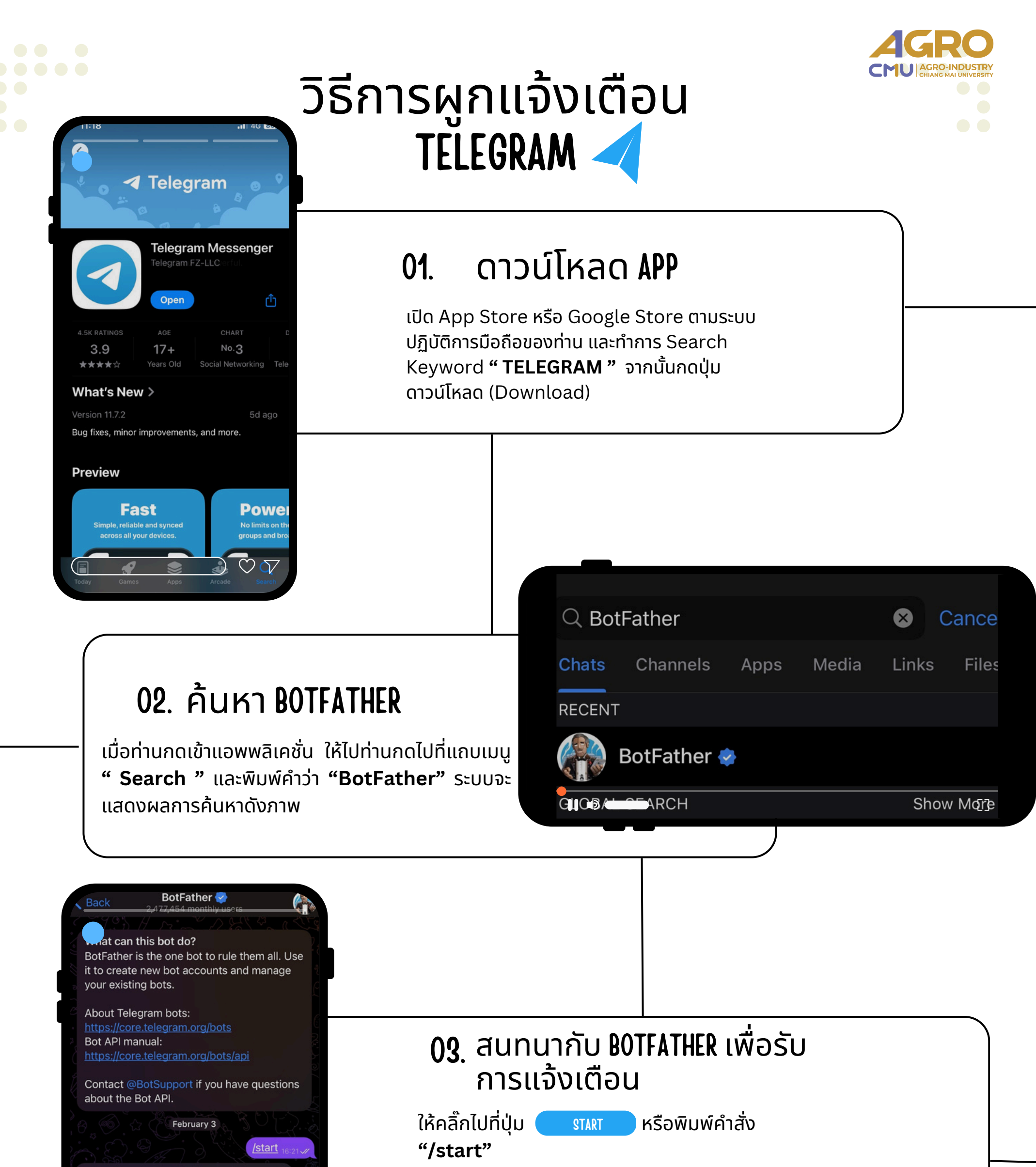

I can help you create and manage Telegram bots. If you're new to the Bot API, please see the manual.

You can control me by sending these commands: /newbot - create a new bot /mybots - edit your bots Edit Bots /setname - change a bot's name setdescription - change bot description Menu  $\bigcirc$ 

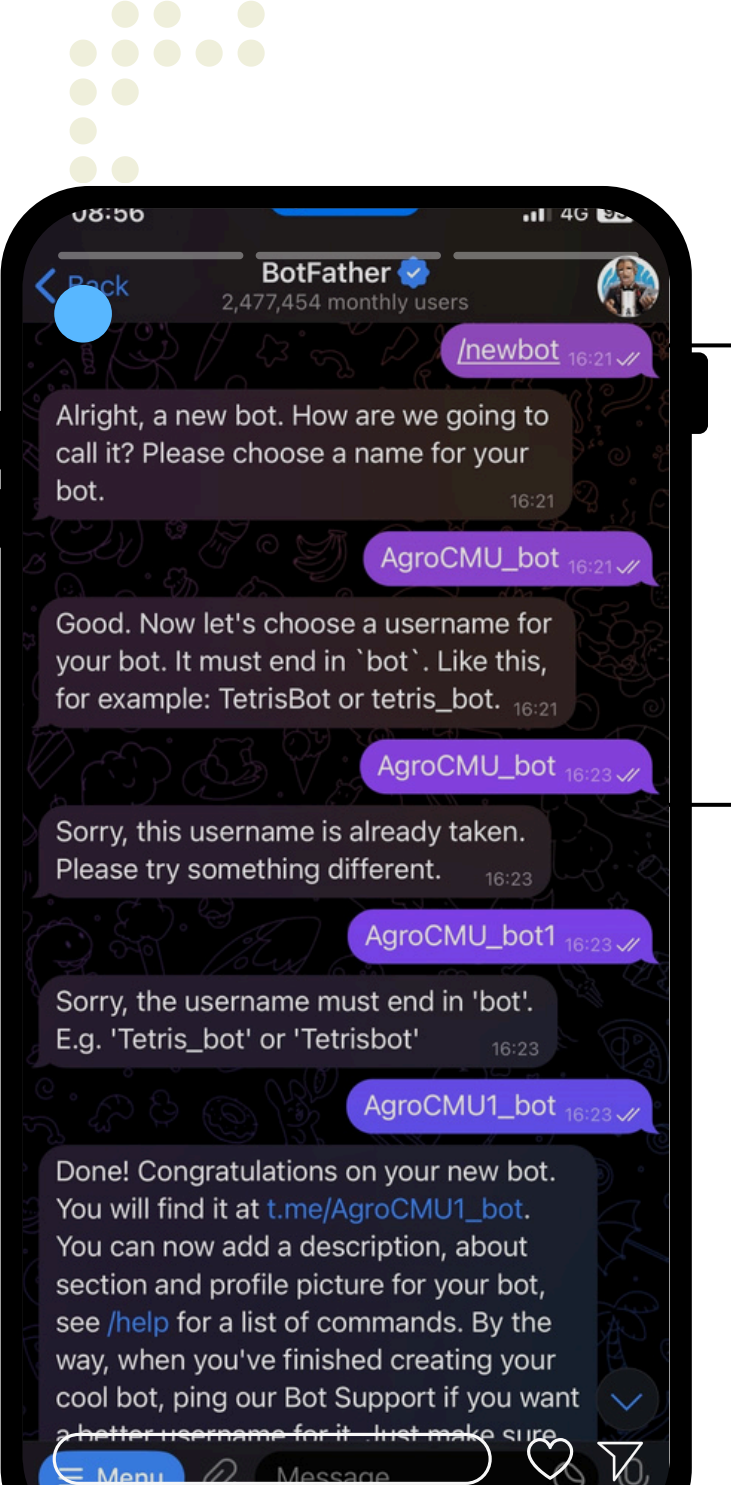

### 05. ทำการขอ API ไปยัง TELEGRAM

ให้ท่านคลิ๊กลิงค์ t.me/<your\_bot> ดังภาพข้อ (1.) เมื่อท่านกด เข้ามาแล้ว ให้กดปุ่ม ราคา เมื่อทานพิมพ์ข้อความสำเร็จให้ท่านเปิด Browser(Google Chrome,IE,Safari) ขึ้นมาจากนั้นพิมพ์ลิงค์โดยแทนค่า <YOUR\_BOT\_TOKEN> ที่ได้มาจากข้อ (2.) ดังตัวอย่างการพิมพ์ "https://api.telegram.org/bot<YOUR\_BOT\_TOKEN>/getUpda tes" ตัวอย่างการพิมพ์:

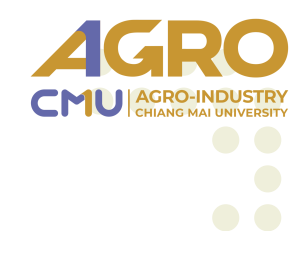

### **04. ป้อนคำสั่งให้ BOTFATHER** พิมพ์คำสั่ง **" /newbot "** และทำการตั้งชื่อการ แจ้งเตือนของท่าน **"<username>\_bot"**

ตัวอย่างการตั้งชื่อ "CHUTCHANOK\_bot" \*\*ท่านจะต้องตั้งชื่อลงท้ายด้วย "\_bot"

> BotFather 2,477,454 monthly users , this username is already taken. Please try something different. 16:22

Sorry, the username must end in 'bot'. E.g. 'Tetris\_bot' or 'Tetrisbot'

AgroCMU1\_bot 16:23

AgroCMU\_bot1 16:23

Done! Congratulations on your new bot. You will find it at t.me/AgroCMU1\_bot. You can now add a description, about section and profile picture for your bot, see /help for a list of commands. By the way, when you've finished creating your cool bot, ping our Bot Support if you want a better username for it. Just make sure the bot is fully operational before you do this.

Use this taken to access the HTTP API: 8058457723:AAG97GcyjmHG0u\_Nux2\_7 ks221Zsg\_\_\_\_\_

Keep your token **secure** and **store it safely**, it can be used by anyone to control your bot.

For a description of the Bot API, see this page: https://core.telegram.org/bots/api

Menu 🖉 Message

#### https://api.telegram.org/bot8058457723:AAG97GcyjmH GOu\_Nux2\_7xs221Zsgo\*\*\*\*/getUpdates

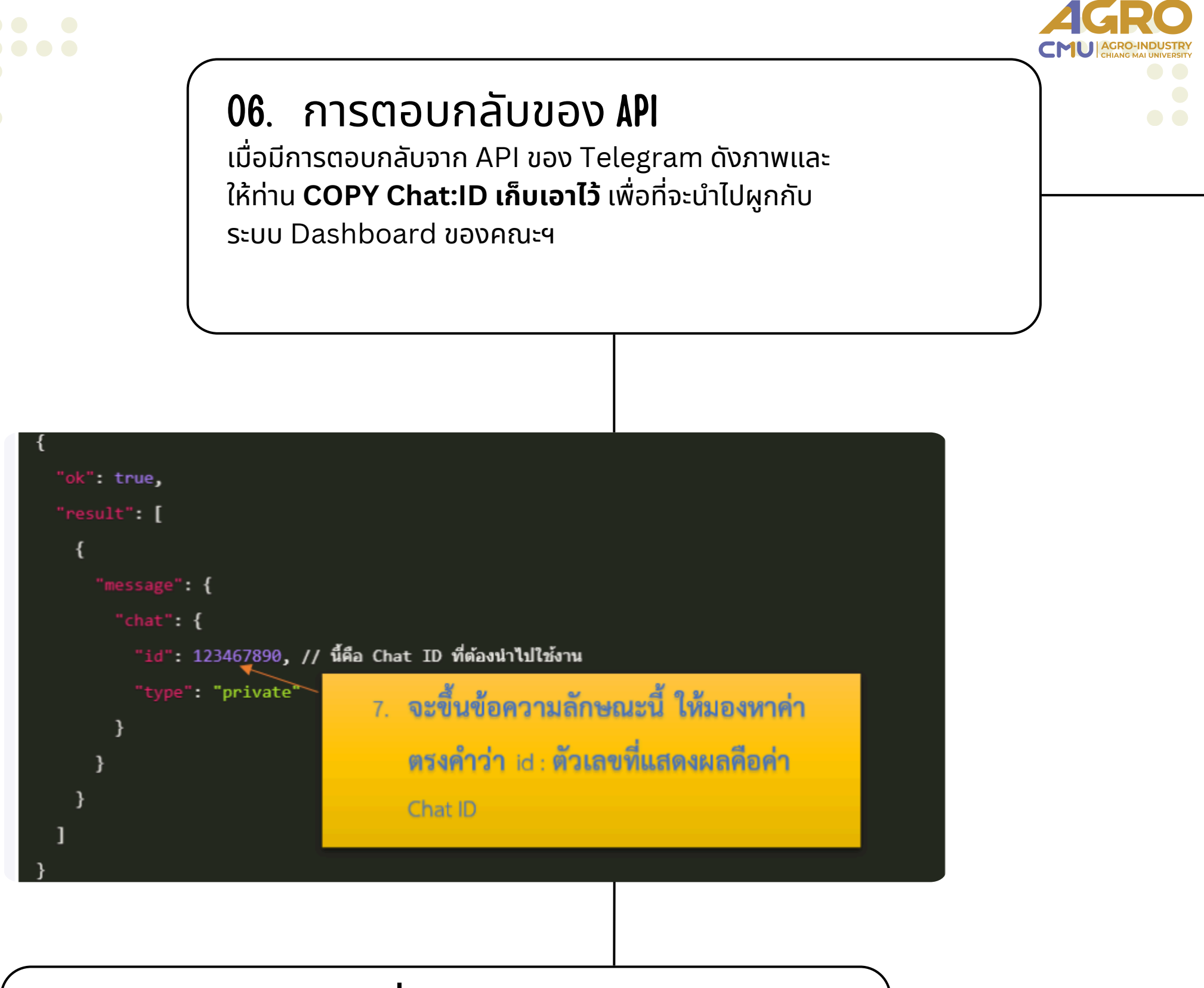

# 07. ผูก TOKEN,CHAT:ID ที่ DASHBOARD กลางคณะฯ

ให้่ท่านเข้าไปที่ <u>"https://www.agro.cmu.ac.th/dashboard/ "</u> จากนั้นเลือกแถบเมนู Telegram Notify ระบบจะแสดงช่องให้ระบุ **Token** และ **Chat:ID** ให้ท่านนำ **Token (ได้จากข้อ 5) และ Chat:iD** (ได้จากข้อ 6) มากรอกตรงช่อง input ดังกล่าวเมื่อกรอกเสร็จ เรียบร้อยให้ท่านกดบันทึก 1 ครั้ง จากนั้นกดปุ่ม "ทดสอบการแจ้ง เตือน"

| AGRO<br>DASHBOARD                                                                                              |                                                    | 🗬 ชัชนก โพธารินทร์ |
|----------------------------------------------------------------------------------------------------|----------------------------------------------------|--------------------|
| Home                                                                                                    | 🖌 ตั้งค่าการแจ้งเดือบผ่าบแอพลิเคชั่น               |                    |
| การแจ้งเดือน                                                                                                   |                                                    |                    |
| e-mail                                                                                                    | โปรดระบุ Token :                                   | ឌម្ម Chat ID :     |
| ling Notify                                                                                                    | 8058457723:AAG97GcyjmHG0u_Nux2_7ks221ZsgoHWD> 7/1. | u Chatul           |
|                                                                                                    | ຈະມຸ loken ຈະມ                                     | ų Chacid           |
| Telegram Notify                                                                                                | 🖪 ทดสอบการแจ้งเดือน                                |                    |
| the second second second second second second second second second second second second second second second s |                                                    |                    |

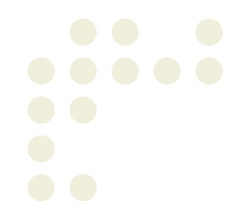

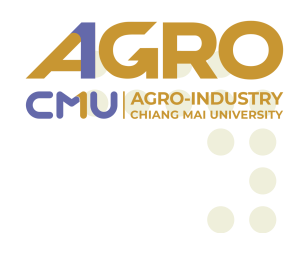

# หากท่านมีข้อสงสัยหรือต้องการความช่วยเหลือในการใช้งาน โปรแกรม TELEGRAM < สามารถติดต่อสอบถามได้ที่หน่วยสารสนเทศฯ โทร 48205,48304